## レンタルサーバーお名前.com への登録

## お名前.com への登録

お名前.com のホームページ (http://www.onamae-server.com/) にアクセスし、「VPS」を クリックしてください (下図の赤丸の箇所)。クリック後、メモリ 1GB プランの 15 日間無 料お試しをクリックしてください。

| FX取引高世界第1位 GMOクリック証券 CM 放送中 | 名古屋を表す新ドメイン「.nagoya」登録開始 CM 放送中                                                     |                                                                |
|-----------------------------|-------------------------------------------------------------------------------------|----------------------------------------------------------------|
| お名前.こうが<br>レンタルサーバー         | レンタルサーバーなら国内豊大阪の運用支援を持ちおら前 com<br>#ヨサーバーからKPS、専用サーバー、デスクトップクラウドと、ご利用シーンに合わせてサーバーライ: | ▲ ログイン<br>ンナップをご用意。                                            |
|                             | VPS 専用サーバー デスクトップクラウド SSL Saa                                                       | S お申込み サポート/ヘルプ                                                |
|                             | * ホームページやメー<br>レンタル・                                                                | ルの運用に最適の<br>サーバー、<br><sup>tv</sup> (#b) 無料<br>225月無料<br>〇〇円/月~ |
| レンタルち                       | ナーバーラインナップ                                                                          | 9 <b>974-</b> F (2335 <b>6</b> (50 <b>8</b> 4) (50             |
| ++ ==++ 1*                  |                                                                                     |                                                                |

ご契約者情報で必要な事項を入力し、個人情報の取り組みについて読み、同意できたら次へ をクリックしてください。ここで設定をしたパスワードは後ほど使いますので、忘れないよ うにメモをしておいてください。また、支払方法は銀行振り込みを選択してください。クレ ジットカードを選択すると、お試し期間が終了した後も自動的に契約が継続されて、費用 が発生します。

|                                                                                 |                    |                                | レ<br>サーバーNavii衆作ガイド                           |
|---------------------------------------------------------------------------------|--------------------|--------------------------------|-----------------------------------------------|
|                                                                                 |                    |                                |                                               |
| 🔓 お名前.comレンタルサーバ                                                                | ーお                 | 申込み - 会員IDの新規作成                |                                               |
| 下記をご入力の上、「次へ」ボタンをクリ・<br>情報を、「入力する際は「個人情報保護の                                     | ックしてく<br>の取り組      | ださい。<br>みについていの利用目的にご同意の上、ご入力く | frat. ).                                      |
| ご入力いただく内容は、個人情報保護地                                                              | リシー                | こ則り厳正に管理させていただきます。             | 3CCV 16                                       |
| ▼ ご契約者情報(会員情報)                                                                  |                    |                                |                                               |
| ●印は必須項目です。                                                                      |                    |                                |                                               |
|                                                                                 |                    | 日本語                            | 英語                                            |
| お申込みされる方 🛡                                                                      |                    | ●法人 ◎個人                        |                                               |
| ご担当主義正々●                                                                        | (姓)                | (例)山田                          | (例) Yamada                                    |
|                                                                                 | 1.85               |                                | (191) Taro                                    |
|                                                                                 | (36)               | (例)太郎                          | 1007                                          |
| <ul> <li>組織名</li> <li>※お申込みされる方が法人の場合必須です。</li> <li>申込みされる場合は入力不要です。</li> </ul> | (名)<br>個人でお        | (例) 太郎<br>(例) ○ ○ 株式会社         | (例) 00 Corpine.                               |
| 組織名<br>※お母込みされる方が法人の場合必須です。<br>申込みされる地合は入力不要です。<br>代表者権氏名<br>※お母込みされる方が法人の場合必須で | (名)<br>個人でお<br>(独) | (例)太郎<br>(例)00株式会社<br>(例)山田    | (%)00 Dorpine.<br>(%)00 Dorpine.<br>(%)Yhmade |

下の画面が表示されたら、ご登録の電話番号を確認して、「電話を受ける」をクリックして ください。受電後、ページに記載されている PIN 番号を打ち込んでください。

|                                                                                 |                                                                                    |                                                                                                  | <b>2</b> 1                   | 見107143031 ピロクイノ中            |
|---------------------------------------------------------------------------------|------------------------------------------------------------------------------------|--------------------------------------------------------------------------------------------------|------------------------------|------------------------------|
| が名前.com                                                                         | レンタルサーバー契約                                                                         | 管理ツール サーバーN                                                                                      | avi                          |                              |
|                                                                                 |                                                                                    | い<br><u> サーバーNavi操作ガイド</u>                                                                       | ? EAQ                        | Naviへ 7 ログアウト 凶              |
| 📌 НОМЕ                                                                          | <b>₽</b> ● 員情報設定                                                                   |                                                                                                  |                              |                              |
| サービス情報                                                                          |                                                                                    |                                                                                                  |                              |                              |
| ▶ インフォメーション                                                                     | 😮 電話認証                                                                             |                                                                                                  |                              |                              |
| <ul> <li>ご利用サービス確認</li> <li>ご契約サービス状況の暗認</li> <li>ドメイン/オブション追加・ブラン変更</li> </ul> | 会員情報にご登録の電話番<br>「電話を受ける」ボタンをクリ・<br>受電後に自動音声が流れま                                    | 特号を確認します。<br>ックしますと自動的にご登録の電話番号<br>ますので、下記PIN番号を入力しますと、間                                         | へ電話がかかります。<br>話話認知は終了します.    | •                            |
| <ul> <li>各種申込</li> <li>サーバー/アプリケーションサービスの<br/>お申込み</li> </ul>                   | 「電話を受ける」<br>をクリック                                                                  | → 受電し<br>PN番号を入力                                                                                 | $\rightarrow$                | 記言王OK                        |
|                                                                                 | 会員ID                                                                               |                                                                                                  |                              |                              |
| 会員情報設定                                                                          | ご登録の電話番号                                                                           |                                                                                                  |                              |                              |
| ▶ 会員情報変更<br>氏る・住所・電話番号・メールニュース<br>配信設定等の変更                                      | PIN番号                                                                              |                                                                                                  |                              |                              |
| <ul> <li>ご請求担当者情報</li> <li>ご請求先氏名・住所・電話番号等の変更</li> </ul>                        | ご確認ください  電話認証マニュアリ                                                                 | 」をご覧ください。                                                                                        |                              |                              |
| ご請求情報<br>ご請求内告、お支払いの確認                                                          | <ul> <li>死后儿 電話番号は</li> <li>受ける電話番号を変<br/>後に再度認証用UR</li> <li>ゴッジュ回線 また!</li> </ul> | * Fer/-005-0030 Ca5ます。<br>変更する場合には、 <u>こちら</u> からサーバーN<br>ALICアクセスしてください。<br>ナゴッシュトーンの発信可能な電手継を1 | avilにロダインし会員情<br>つい田イだねい 一部の | 補の電話番号を変更<br>雑英電話 フマートフ      |
| お支払方法変更<br>お支払い方法の変更申込み                                                         | <ul> <li>シッシュビネス まんこ<br/>オンでは、ブッシュト<br/>方法に関しては、各</li> <li>携帯電話番号ご利用</li> </ul>    | ヘノンシュニーンの元信り配る電話版とし、<br>ーンを発信する場合に事前の設定が必<br>電話機の説明書をお読みください。<br>用の場合は雷波状況の良い場所でのごろ              | 更な場合もあります。つ                  | バッカー 聖品 ヘス・コープ<br>ブッシュトーンの発信 |
| まとめ払い<br>月々のお支払いをまとめ払いへ変更<br>まとめ払いのご解りの更新手続き                                    |                                                                                    |                                                                                                  |                              | and the second               |

電話による認証が成功すると、下の画面が表示されます。

| 🔒 НОМЕ                                           | .■ 会員情報設定                                                                                  |
|--------------------------------------------------|--------------------------------------------------------------------------------------------|
| サービス情報                                           |                                                                                            |
| ▶ インフォメーション                                      | 28 電話認証                                                                                    |
| ご利用サービス確認<br>ご契約サービスは2月の確認<br>ドメイン/オプション追加・プラン変更 | 〇認証に成功しました<br>電話 認識はエキには アレました。                                                            |
| ▶ 各種申込<br>サーバー/アプリケーションサービスの<br>お申込み             | お申込みサービスのセットアップを継めます。<br>セットアップが終了次第、設定完了メールを会員情報のメールアドレス宛こ送信しますのでお待ちいただけます<br>ようお願、いたします。 |
| ★ 員情報設定 ★ 員情報変更 K3+住所・電話番号・メールニュース<br>配信設定等の変更   | しつもご利用取りがとうございます。                                                                          |
| ご請求担当者情報<br>ご請求先氏名・住所・電話番号等の変更                   |                                                                                            |
| ご請求情報<br>ご請求内容、お支払いの確認                           |                                                                                            |
| お支払方法変更<br>お支払い方法の変更申込み                          |                                                                                            |
|                                                  |                                                                                            |

設定完了メールが届くまでに 30 分程度(もしくはそれ以上)かかります。

メールが届いた後、メールの本文中に記載されている**[2]初期セットアップのログイン URL** をクリックしてください。

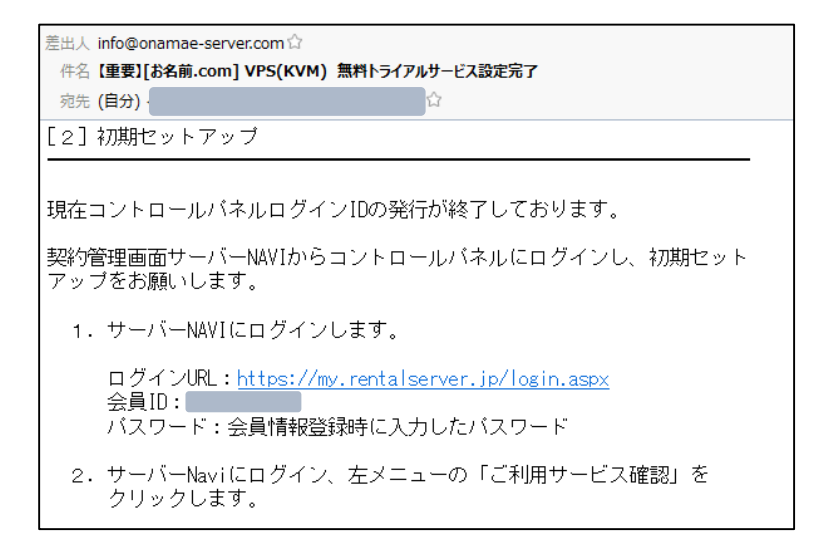

リンク先のログインページで、メールに記載されている会員 ID と会員情報登録時に設定 したパスワードを入力して、ログインをクリックしてください。

|                                |               |                      |       | ↓ サーバーNavi操作ガイ | E |
|--------------------------------|---------------|----------------------|-------|----------------|---|
| 28 ログイン                        |               |                      |       |                |   |
| お持ちの会員IDとバスワー                  | ドを入力し、[ログイン]オ | ボタンをクリックしてくださ        | U.1., |                |   |
| 会員ID                           |               |                      |       |                |   |
| a dama and a data              |               |                      |       |                |   |
| パスワード                          |               |                      |       |                |   |
| パスリード<br>会員IDをお忘れの方は <u>こち</u> | ら、パスワードをお忘れ   | の方は <u>こちら</u> でご確認く | ださい。  |                |   |

表示されたコントロールパネルのページで、左のメニューのサーバーリストからサーバー を選択してください(下図の赤丸の箇所)。初期設定では1つだけ表示されますので、そ のサーバーをクリックしてください。

| ひらい.com<br>レンタルサーバー        | Q,               |                                                                  |                 | 195100519927でロジイン中 [12]<br>ガイド   FAQ   お開い会わせ |
|----------------------------|------------------|------------------------------------------------------------------|-----------------|-----------------------------------------------|
| rop                        |                  |                                                                  |                 |                                               |
| ■ サーバーリスト<br>□ kvm00519927 | お知らせ             |                                                                  | 障害情報            |                                               |
| SSH Key Pair               | Date             | Title                                                            | 新しい障害情報はあり      | ません。                                          |
| W HARR                     | 2014/4/10 15:49  | 「WordPressテンプレート」を使用のお客様へお知らせ                                    |                 |                                               |
| at permana                 | 2014/3/18 23:25  | セキュリティ対策に伴うネットワーク設定の一部変更について                                     |                 |                                               |
| E ICCI-Fee                 | 2014/1/28 23:42  | ISOイメージファイル(FreeBSD10.0/CentOS5.10)を追加しました                       | メンテナンス          |                                               |
|                            | 2014/1/15 16:50  | ntpdを不正利用したDDoS攻撃に関するご注意                                         | Date            | Title                                         |
|                            | 2013/11/14 13:35 | 最新のISOイメージファイル(Ubuntu 13.10)を追加しました                              | 2014/6/24 21:50 | [VPS (KVM) ] サーバーメンテナンス                       |
|                            | 2013/10/10 11:58 | 最新のISOイメージファイル(FreeBSD 9.2)を追加しました                               | 2014/6/25 0:53  | [VPS (KVM)]サーバーメンテナンス                         |
|                            | 2013/10/7 16:14  | お名冊.com レンタルサーバー「SSLクーポンサービス」を開<br>始!                            | 2014/6/25 1:2   | [VPS (KVM) ] サーバーメンテナンス                       |
|                            | 2013/9/1 12:35   | Chromeプラウザパージョン29での不算合について                                       |                 |                                               |
|                            | 2013/6/6 7:47    | 撤新のISOイメージファイル(FreeBSD 9.1)を追加しました                               |                 |                                               |
|                            | 2013/5/15 11:31  | 最新のISOイメージファイル(Debian 7.0,Ubuntu 13.04)を追加<br>しました               |                 |                                               |
|                            | 2013/4/15 17:38  | 機新のISOイメージファイルを追加しました                                            |                 |                                               |
|                            | 2013/2/13 14:30  | 標準OS仕様要更のお知らせ                                                    |                 |                                               |
|                            | 2012/11/8 14:43  | スナップショット機能を追加しました                                                |                 |                                               |
|                            | 2012/11/8 14:25  | 最新のISOイメージファイルを追加しました                                            |                 |                                               |
|                            | 2012/10/18 13:37 | コントロールパネルに仮想ビデオデバイス変更務範を<br>追加し、デスクトップ環境を高解機度で利用できるようになり<br>ました。 |                 |                                               |
|                            | 2012/9/13 12:58  | コントロールパネルのVNCコンソールが英語キーボードに対応<br>しました。                           |                 |                                               |
|                            | 2012/8/1 19:42   | お名前.com VPS (KVM) でメモリ1GBブランリリース                                 |                 |                                               |
|                            | 2012/6/21 17:14  | カスタムOSにFedora17を追加                                               |                 |                                               |

初期セットアップの入力画面が表示されます。任意の root パスワードを設定、OS と SSH Public Key を選択し、確認をクリックしてください。OS は特に希望がない場合は、[標準 OS]CentOS6.5(64bit)を選択してください。次のページで確認画面が表示されますので、記入に間違いがなければ、実行をクリックしてください。

| お名前.com<br>レンタルサーバー                                                                                                    | Q]                                                                                                    | vps100519927でログイン中 [ログアウト] ▲<br>ガイド   FAQ   お問い合わせ |
|----------------------------------------------------------------------------------------------------|----------------------------------------------------------------------------------------------------|----------------------------------------------------|
| <ul> <li>▲ Top</li> <li>● サーバーリスト</li> <li>○ kvm00519927 &gt;</li> <li>→ SSH Key Pair</li> <li>※ 操作販歴</li> <li>□ パスワード変更</li> </ul> | <b>初期セットアップ</b><br>初期セットアップを実行してください。<br>入か 福郡 充丁                                                                                                    |                                                    |
|                                                                                                    | OS []標準OS] CentOS6.5 (64bit) ・                                                                                                    |                                                    |
|                                                                                                    | root/(スワード                                                                                                    |                                                    |
|                                                                                                    | SSH Private Key 🛞 vps100519927-001                                                                                                    |                                                    |
|                                                                                                    | 確認                                                                                                    |                                                    |
|                                                                                                    | <ul> <li>▲ 初用セットアップを思行するとVPSがセットアップされます。</li> <li>▲ 初用セットアップは、原本OSD/NICE/D ます。その他のOSEを利用したい場合は、<br/>初用セットアップは、のスペインストールを満行してください。</li> <li>▲ 国沢したSHK Key Pairは、共通ワーバーへのSSM機能にも使用します。</li> </ul> |                                                    |
|                                                                                                    |                                                                                                    | •                                                  |

下の画面が表示されたら、初期セットアップ完了です。サーバーリストへ戻るをクリックしてください。

| お名前.com<br>レンタルサーバー | ٩                          | vps100519927でログイン中 (ログアウ)<br>ガイド   FAQ,   お問い合わせ |
|---------------------|----------------------------|--------------------------------------------------|
| Top                 |                            |                                                  |
|                     | 初期セットアップ                   |                                                  |
| Ø kvm00519927 →     |                            |                                                  |
| SSH Key Pair        |                            |                                                  |
| 🕺 操作履歴              | 入力 確認 完了                   |                                                  |
| 🔜 パスワード変更           | 0                          |                                                  |
|                     | 新聞+7-00トマのブ+(塩之子), (テレ, ナー |                                                  |
|                     |                            |                                                  |
|                     | サーバーリストへ戻る                 |                                                  |
|                     |                            |                                                  |
|                     |                            |                                                  |
|                     |                            |                                                  |
|                     |                            |                                                  |

サーバーリストに表示されたサーバーの中から設定を確認・編集したいサーバーのラベル をクリックしてください(下図の赤丸の箇所)。

| お名前.com<br>レンタルサーバー                   | Q     |             |               |                         |         |        | vps100519923<br>ガイド   FAQ | でログイン中 (ログ)<br>  お問い合わせ | ブアウト |
|---------------------------------------|-------|-------------|---------------|-------------------------|---------|--------|---------------------------|-------------------------|------|
| ▲ Top<br>■ サーバーリスト →<br>◎ kym00519927 | サーバー! | リスト         |               |                         |         |        |                           |                         | c    |
| 🔑 SSH Key Pair                        | 状態。   | 5ML O       | IPアドレス +      | 初期ホスト名。                 | CPU o   | メモリ。   | HDD 0                     | 操作                      |      |
| 🔀 操作履歴                                | ◎ 稼働中 | kvm00519927 | 157.7.135.209 | v157-7-135-209.myvps.jp | 仮想2Core | 1024MB | 100GB                     | 0000                    |      |
| 🔜 パスワード変更                             |       |             |               |                         |         |        |                           |                         |      |
|                                       |       |             |               |                         |         |        |                           |                         |      |
|                                       |       |             |               |                         |         |        |                           |                         |      |
|                                       |       |             |               |                         |         |        |                           |                         |      |
|                                       |       |             |               |                         |         |        |                           |                         |      |
|                                       |       |             |               |                         |         |        |                           |                         |      |
|                                       |       |             |               |                         |         |        |                           |                         |      |
|                                       |       |             |               |                         |         |        |                           |                         |      |
|                                       |       |             |               |                         |         |        |                           |                         |      |
|                                       |       |             |               |                         |         |        |                           |                         |      |
|                                       |       |             |               |                         |         |        |                           |                         |      |

サーバーのラベルをクリックすると、下のコントロールパネルが表示されます。 コントロールパネルでは、SSH Private Key のダウンロード(下図の赤丸の箇所)、SSH 経 由シリアルコンソール接続の設定の際に必要となる情報などが記載されています(下図の 青丸の箇所)。

| お名前.com<br>レンタルサーバー                                                | Q                                                    |                                                                                                    | vps100519927でログイン中 (ログアウト)<br>ガイド   FAQ   お問い合わせ |
|--------------------------------------------------------------------|------------------------------------------------------|----------------------------------------------------------------------------------------------------|--------------------------------------------------|
| ☆ Top<br>サーバーリスト<br>◎ kvm00519927 ><br>≫ SSH Key Pair<br>● memerer | ラベル 編集<br>kvm00519927<br>IPアドレス<br>157.7.135.209     | <ul> <li>○ 起勤 ◎ 再起動 ◎ シャットダウン ◎ 単面OFF → イメージを獲扱してください ▼ 挿入</li> <li>コンソール画面 リソース情報 05両インストール VM留定 スナップショット DNS逆引き設定 メモ</li> </ul>                                                                                                    |                                                  |
| <ul> <li>A fætFæll</li> <li>IRT Fæll</li> <li>IRT Fæll</li> </ul>  | 人デーダス<br>© 稼働中                                       |                                                                                                    |                                                  |
|                                                                    | CPU<br>仮想2Core                                       |                                                                                                    |                                                  |
|                                                                    | メモリ<br>1024MB                                        |                                                                                                    |                                                  |
|                                                                    | HDD<br>基本:20GB<br>追加:80GB                            |                                                                                                    |                                                  |
|                                                                    | ネットマスク<br>255.255.255.0                              |                                                                                                    |                                                  |
|                                                                    | ゲートウェイ<br>157.7.135.1                                | クリックして開始                                                                                                    |                                                  |
|                                                                    | DNSサーバー<br>210.157.1.171<br>210.157.1.170            |                                                                                                    |                                                  |
|                                                                    | 共通サーバー接続ID<br>iu1-00003fdf                           |                                                                                                    |                                                  |
| (                                                                  | 収容ホストサーバー<br>cpod 1974<br>SSH Private Key<br>●ダウンロード |                                                                                                    |                                                  |
|                                                                    |                                                      | キーマップ設定 福 マ 決定                                                                                                    |                                                  |
|                                                                    |                                                      | ー定時間が経過した場合やVPSを再起動した場合など一旦サーバーとの接続が切断された場合には、コンソール画面右上の                                                                                                    | 「再読み込み」をクリックしてください。                              |
|                                                                    |                                                      | シリアルコンソール                                                                                                    |                                                  |
|                                                                    |                                                      |                                                                                                    |                                                  |
|                                                                    |                                                      | <ul> <li>▲ 80ファイルアップロードSH171 80ファイルアップロード方法</li> <li>● 編集2: 141901 moves at<br/>● 第4年2: 141901 moves at<br/>● SH44 Key SB17 moves at<br/>● SH44 Key SB17 moves for<br/>● SH44 Key SB17 moves for<br/>● 354 Key : SB17 moves for<br/>● SH4 Key : SB17 moves for<br/>● SH4 Key : SH4 Key : SH4 Key : SH4 Key : SH4 Key : SH4 Key :</li></ul> | )                                                |

注意:お試し期間中は機能制限がありますが、無料で使うことができます。期間を過ぎる と、アカウントは削除されてしまいます。もし利用し続けたい場合は、月額費用を払えば 利用を継続することができます。ただし、クレジットカードを登録した場合、契約が自動 的に継続され、お試し期間を過ぎると月額費用がかかりますので、注意してください。